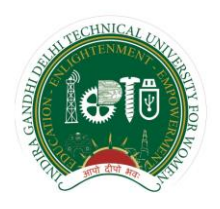

Indira Gandhi Delhi Technical University for Women Kashmere Gate, Delhi-110006

# Guidelines for Faculty

**Examination** Division

IGDTUW, Kashmere Gate, Delhi-110006

|             | Document Preparat             | ion/Revisions Summary                 |
|-------------|-------------------------------|---------------------------------------|
| Version 1.0 | 24 <sup>th</sup> August, 2017 | Prof. R.K. Singh                      |
|             |                               | Ms. Charu Gupta, Assistant Professor, |
|             |                               | Deptt. of IT                          |

### Table of Contents

| SI.  | Description                                 | Page No. |
|------|---------------------------------------------|----------|
| No.  |                                             |          |
| 1    | Introduction                                | 2        |
| 2    | Important Points to be noted by the Faculty | 2        |
| 3    | Examination Portal                          | 2        |
| i)   | Faculty Registration:                       | 2        |
| ii)  | Semester Registration                       | 3        |
| iii) | Submission of Internal Assessment           | 3        |
| iv)  | Revision in Internal Marks                  | 4        |
| V)   | Manage Account                              | 4        |

### Faculty

### 1.0 Introduction

Faculty members play an important role in a student and examination life cycle. Students are required to be evaluated by the faculty through two minor exams and faculty assessment. After the completion of each minor exam, marks are to be displayed to the students as per the requirement of Academic Calendar. To facilitate student and faculty interaction with respect to the evaluation of internal assessment of each student the process of awarding internal assessment marks have been automated so as to facilitate both student and faculty.

### 2.0 Important Points to be noted by the Faculty

- (i) All faculty members are required to be registered in the examination portal only once for the creation of faculty account.
- (ii) All faculty members are required to be registered in the examination portal every semester for the subjects (Theory, Practical, Studio, NUES etc.) being taught by them.
- (iii) It is requested to the faculty members to submit and freeze the marks for the minor-I, minor-II, minor-III (if applicable) alongwith faculty assessment well in time as per the Academic Calendar so as to enable the students to view their marks.
- (iv) It is requested that a duly signed print copy of the award list for internal assessment be submitted in the examination division well before the start of end-semester examination.

#### 3.0 Examination Portal

To facilitate the smooth conduct of the Examination related activities, every faculty is required to register once in the Examination Portal for creation of the faculty profile. Thereafter faculty is required to register every semester for the papers being taught by him/her. This will enable the faculty to get the students' list who have been registered for the specific papers being taught by him/her. The Examination Portal provides the following facilities/features to the faculty through various tabs:-

### (1) Faculty Registration:

### First Time Registration :

Each faculty (including visiting faculty) is required to register first time using his/her official e-mail id in the *igdtuw* domain. On first time registration the faculty is required to have a soft copy of his/her photograph and signature that will be required to be uploaded during registration. The registration process is briefed below:

- (i) On the university website, go to Examination tab. Click on the Examination Portal link.
- (ii) On the home page of the Examination Portal go to the tab "Faculty Registration".
- (iii) Fill the required information in the faculty registration form. Upload the photograph (less than 60Kb) and signature(less than 20 kb). Faculty members are requested to use their official e-mail id in the portal as this id will be used for all future correspondence from the examination division.
- (iv) Please carefully note the user id, password, security question and the answer filled during the registration. You are advised not to share the vital information to anyone to avoid the misuse of your account.

(v) On submission of the registration form a welcome e-mail will be sent on the registered email id stating the user-id and password for future reference. You can change your password anytime by using the security question and answer using the "forgot password" from the home page or "change password" from the faculty account.

### (2) Semester Registration

- i) Every faculty member is required to register every semester for the papers (Theory and Practical) allotted to him/her by going to the tab "Register Papers" in the faculty home page. Please note that in case of teaching a part of the class (especially in practical subjects and for theory subjects where class is divided into sections), faculty member is required to select the group "yes" and then choose starting and ending enrollment no (both inclusive).
- ii) After registration of the subject faculty can view the **list of the regular students** who have registered for the paper.
- iii) Faculty can remove the paper if inadvertently registered for the un-allotted paper. Please note that if a subject has been registered by a faculty it will not be offered to the other faculty for the same class/ group.

### (3) Submission of Internal Assessment

- i) As per the academic calendar, faculty is required to submit the Minor 1 and Minor 2 marks by specific dates. The submission of the marks for minor 1 and minor 2 are open only for specific duration as defined in the academic calendar. On submission of the marks in the Exam Portal by the faculty, students can view their marks in their profile.
- ii) Submission of marks in the Examination Portal is a two stage process. In the first stage faculty is required to enter the marks by selecting the tab "Enter Marks". After entry of marks faculty must freeze the marks entered for the subject by clicking on the "submit marks" tab.
- iii) The complete process for submission of marks is in the Examination Portal is detailed below:
  - (i) On the faculty home page, select the tab "Register Papers".
  - (ii) Please select the "Enter Marks" link mentioned against the subject.
  - (iii) A page will be opened displaying the list of the students and text box for entering the marks against each student.
  - (iv) Please note that the students who have not appeared in the paper are already marked absent. In case of any discrepancy, faculty may send an e-mail on <a href="mailto:support.exam@igdtuw.ac.in">support.exam@igdtuw.ac.in</a> for addressal of the problem.
  - (v) For practical/NUES/ dissertation/ summer training/ Project/faculty assessment, student can be marked absent by entering "-1" (minus 1) in the marks column. (Please note that "-1" is a marker for absentee and not treated as deduction in marks). On submission of marks, such students will shown as "AB" in the award list.
  - (vi) After entering the marks for the subject, faculty is required to submit the marks by clicking on "Submit Marks" link, duly filled in award list will be displayed. Please verify and press the "Final Marks Submit" button available at the bottom of the award list. This step is mandatory for the final submission of marks. Please note that students will be able to view the marks only after the final submission of marks.
  - (vii) The same procedure shall be followed for the Minor 2, Minor 3 (for absentee students duly approved by HoD on the examination portal).
  - (viii) Faculty assessment for 10 marks will be available only after final submission (freezing) of Minor exam marks by the faculty.

- (ix) After submission and freezing of Minor 1, Minor 2, Minor 3 (if applicable) and faculty assessment, faculty is required to print the complete award list out of 40 marks or as applicable according to Examination Scheme.
- (x) The hard copy of the final award list duly signed by both the faculty and HoD must be submitted in the Examination division on or before the last teaching day of the semester. Please note that the hard copy of the award list be printed using "Internal Marks" link available against each subject [after the freezing of Minor 1, Minor 2, Minor 3 (if applicable) and faculty assessment]. The status of the receipt of final award list for the subject in the Examination Division will be reflected in the HoD account and faculty account against that subject.

### (4) Revision in Internal Marks:

After final submission (freezing) of the marks on the Examination Portal, faculty cannot edit the marks submitted. Under special circumstances if it is essential to revise the marks for any student, a feature has been provided on the examination portal to get the marks unfreeze by clicking on link "**Unfreeze Request**" and a form will be opened for specifying the requirement for "Unfreeze". After submitting the unfreeze request the HoD must be contacted by the concerned faculty for accepting the unfreeze request. The HoD while unfreezing will specify the time in hours(maximum 24 hours) for updating the marks by the faculty. Please note that on expiry of the stipulated time, the faculty will not be able to edit the marks. After editing the marks due to Unfreeze request, the faculty must submit the / freeze the marks so that revised marks get reflected in student's account. This will not be possible after submission of the award list in hard copy in the Examination Division.

Please note that unfreezing shall not be allowed by the HOD after submission of print copy duly signed by the faculty and HOD in the examination division.

### (5) Manage Account:

- (i) Faculty can change password by using security question and answer chosen by him/her at the time of registration.
- (ii) Faculty can also edit their profile by going to the tab "edit profile".
- (iii) All notifications related to the examination activities automated through examination portal are available under the tab "notifications".

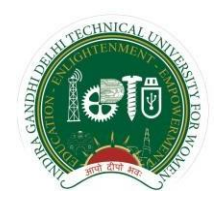

Indira Gandhi Delhi Technical University for Women Kashmere Gate, Delhi-110006

# Guidelines for Faculty

Examination Division

IGDTUW, Kashmere Gate, Delhi-110006

|             | Document Preparat                        | ion/Revisions Summary                                 |
|-------------|------------------------------------------|-------------------------------------------------------|
| Version 1.0 | 24 <sup>th</sup> August, 2017            | Guidelines for faculty                                |
| Version 2.0 | 18 <sup>th</sup> July 2018               | Guidelines for Attendance<br>Management               |
|             | Prep                                     | ared by:                                              |
|             | Prof. R.K. Sir<br>Ms. Charu Gupta, Assis | ngh, Deptt. of IT<br>&<br>tant Professor,Deptt. of IT |
|             |                                          |                                                       |

### Table of Contents

| SI.  | Description                                 | Page No. |
|------|---------------------------------------------|----------|
| No.  |                                             |          |
| 1    | Introduction                                | 2        |
| 2    | Important Points to be noted by the Faculty | 2        |
| 3    | Examination Portal                          | 2        |
| i)   | Faculty Registration:                       | 2        |
| ii)  | Semester Registration                       | 3        |
| iii) | Submission of Internal Assessment           | 3        |
| iv)  | Revision in Internal Marks                  | 4        |
| V)   | Manage Account                              | 4        |
| 4    | Faculty Attendance Management System        | 7-11     |

### Faculty

#### 1.0 Introduction

Faculty members play an important role in a student and examination life cycle. Students are required to be evaluated by the faculty through two minor exams and faculty assessment. After the completion of each minor exam, marks are to be displayed to the students as per the requirement of Academic Calendar. To facilitate student and faculty interaction with respect to the evaluation of internal assessment of each student the process of awarding internal assessment marks have been automated so as to facilitate both student and faculty.

### 2.0 Important Points to be noted by the Faculty

- (i) All faculty members are required to be registered in the examination portal only once for the creation of faculty account.
- (ii) All faculty members are required to be registered in the examination portal every semester for the subjects (Theory, Practical, Studio, NUES etc.) being taught by them.
- (iii) It is requested to the faculty members to submit and freeze the marks for the minor-I, minor-II, minor-III (if applicable) alongwith faculty assessment well in time as per the Academic Calendar so as to enable the students to view their marks.
- (iv) It is requested that a duly signed print copy of the award list for internal assessment be submitted in the examination division well before the start of end-semester examination.

#### 3.0 Examination Portal

To facilitate the smooth conduct of the Examination related activities, every faculty is required to register once in the Examination Portal for creation of the faculty profile. Thereafter faculty is required to register every semester for the papers being taught by him/her. This will enable the faculty to get the students' list who have been registered for the specific papers being taught by him/her. The Examination Portal provides the following facilities/features to the faculty through various tabs:-

### (1) Faculty Registration:

First Time Registration :

Each faculty (including visiting faculty) is required to register first time using his/her official e-mail id in the *igdtuw* domain. On first time registration the faculty is required to have a soft copy of his/her photograph and signature that will be required to be uploaded during registration. The registration process is briefed below:

- (i) On the university website, go to Examination tab. Click on the Examination Portal link.
- (ii) On the home page of the Examination Portal go to the tab "Faculty Registration".
- (iii) Fill the required information in the faculty registration form. Upload the photograph (less than 60Kb) and signature(less than 20 kb). Faculty members are requested to use their official e-mail id in the portal as this id will be used for all future correspondence from the examination division.
- (iv) Please carefully note the user id, password, security question and the answer filled during the registration. You are advised not to share the vital information to anyone to avoid the misuse of your account.

- (v) On submission of the registration form a welcome e-mail will be sent on the registered email id stating the user-id and password for future reference. You can change your password anytime by using the security question and answer using the "forgot password" from the home page or "change password" from the faculty account.
- (2) Semester Registration
  - i) Every faculty member is required to register every semester for the papers (Theory and Practical) allotted to him/her by going to the tab "Register Papers" in the faculty home page. Please note that in case of teaching a part of the class (especially in practical subjects and for theory subjects where class is divided into sections), faculty member is required to select the group "yes" and then choose starting and ending enrollment no (both inclusive).
  - ii) After registration of the subject faculty can view the list of the regular students who have registered for the paper.
  - iii) Faculty can remove the paper if inadvertently registered for the un-allotted paper. Please note that if a subject has been registered by a faculty it will not be offered to the other faculty for the same class/ group.
- (3) Submission of Internal Assessment
  - i) As per the academic calendar, faculty is required to submit the Minor 1 and Minor 2 marks by specific dates. The submission of the marks for minor 1 and minor 2 are open only for specific duration as defined in the academic calendar. On submission of the marks in the Exam Portal by the faculty, students can view their marks in their profile.
  - ii) Submission of marks in the Examination Portal is a two stage process. In the first stage faculty is required to enter the marks by selecting the tab "Enter Marks". After entry of marks faculty must freeze the marks entered for the subject by clicking on the "submit marks" tab.
  - iii) The complete process for submission of marks is in the Examination Portal is detailed below:
    - (i) On the faculty home page, select the tab "Register Papers".
    - (ii) Please select the "Enter Marks" link mentioned against the subject.
    - (iii) A page will be opened displaying the list of the students and text box for entering the marks against each student.
    - (iv) Please note that the students who have not appeared in the paper are already marked absent. In case of any discrepancy, faculty may send an e-mail on <a href="mailto:support.exam@igdtuw.ac.in">support.exam@igdtuw.ac.in</a> for addressal of the problem.
    - (v) For practical/NUES/ dissertation/ summer training/ Project/faculty assessment, student can be marked absent by entering "-1" (minus 1) in the marks column. (Please note that "-1" is a marker for absentee and not treated as deduction in marks). On submission of marks, such students will shown as "AB" in the award list.
    - (vi) After entering the marks for the subject, faculty is required to submit the marks by clicking on "Submit Marks" link, duly filled in award list will be displayed. Please verify and press the "Final Marks Submit" button available at the bottom of the award list. This step is mandatory for the final submission of marks. Please note that students will be able to view the marks only after the final submission of marks.
    - (vii) The same procedure shall be followed for the Minor 2 , Minor 3 (for absentee students duly approved by HoD on the examination portal).
    - (viii) Faculty assessment for 10 marks will be available only after final submission (freezing) of Minor exam marks by the faculty.

- (ix) After submission and freezing of Minor 1, Minor 2, Minor 3 (if applicable) and faculty assessment, faculty is required to print the complete award list out of 40 marks or as applicable according to Examination Scheme.
- (x) The hard copy of the final award list duly signed by both the faculty and HoD must be submitted in the Examination division on or before the last teaching day of the semester. Please note that the hard copy of the award list be printed using "Internal Marks" link available against each subject [after the freezing of Minor 1, Minor 2, Minor 3 (if applicable) and faculty assessment]. The status of the receipt of final award list for the subject in the Examination Division will be reflected in the HoD account and faculty account against that subject.
- (4) Revision in Internal Marks:

After final submission (freezing) of the marks on the Examination Portal, faculty cannot edit the marks submitted. Under special circumstances if it is essential to revise the marks for any student, a feature has been provided on the examination portal to get the marks unfreeze by clicking on link "Unfreeze Request" and a form will be opened for specifying the requirement for "Unfreeze". After submitting the unfreeze request the HoD must be contacted by the concerned faculty for accepting the unfreeze request. The HoD while unfreezing will specify the time in hours(maximum 24 hours) for updating the marks by the faculty. Please note that on expiry of the stipulated time, the faculty will not be able to edit the marks. After editing the marks due to Unfreeze request, the faculty must submit the / freeze the marks so that revised marks get reflected in student's account. This will not be possible after submission of the award list in hard copy in the Examination Division.

Please note that unfreezing shall not be allowed by the HOD after submission of print copy duly signed by the faculty and HOD in the examination division.

- (5) Manage Account:
  - (i) Faculty can change password by using security question and answer chosen by him/her at the time of registration.
  - (ii) Faculty can also edit their profile by going to the tab "edit profile".
  - (iii) All notifications related to the examination activities automated through examination portal are available under the tab "notifications".

# Guidelines for Faculty For Management of Attendance of Students

(Created on 18<sup>th</sup> July 2018)

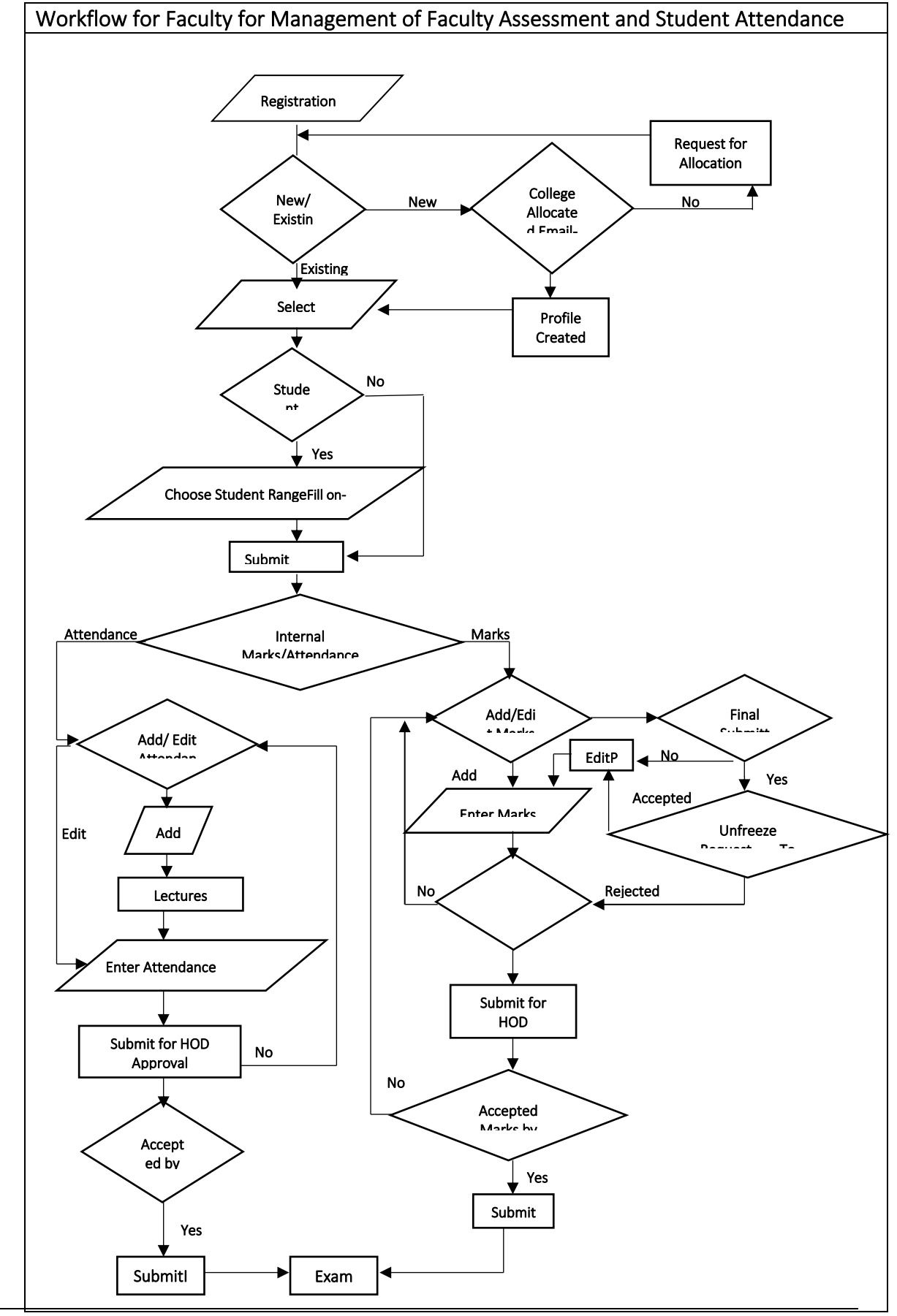

Guidelines for Faculty

### ATTENDANCE MANAGEMENT MODULE

This module manages the marking of Attendance by the Faculties for the students they teach in various course and papers. Attendance is taken into three phases: before Minor I, before Minor II and before Final Assessments. A timed window is opened by the Administrator for marking the Attendance of students. After approval from HoD's Internal Assessment of marks is shown to the Students on the System.

Faculty Enter the attendance of the Students they teach by providing the total number of lectures taken and lectures attended by the students. At the end of Session, HoD's can detain students on the basis of their attendance provided by the faculties. Students can view their attendance in phases after the approval by HoD's.

### SCREEN NAME : Student Attendance Screen

**RESPONSIBILITY** : Display the current semester attendance details of the student.

|      | and the second second s | (ett         |                  | IDIRA G         | ANDHI DEL<br>(Established b<br>E2 | HI TECHNIC<br>y Govt. of NCT of E<br>KAMINATIO | CAL UNIVE<br>Oelhi under Act 9<br>N PORTAL | RSITY FOR<br>of 2012)  | WOMEN                      |
|------|----------------------------------------------------------------------------------------------------|--------------|------------------|-----------------|-----------------------------------|------------------------------------------------|--------------------------------------------|------------------------|----------------------------|
| HOME | DISPLAY                                                                                                    | PAPERS       | ATTENDENCE       | RESULTS         | ADMIT CARD NO                     | TIFICATIONS                                    |                                            |                        |                            |
|      |                                                                                                    |              |                  |                 |                                   |                                                | H wel                                      | .COME " 00504092013 "  | CHANGE PASSWORD 🛛 🔂 LOGOUT |
|      |                                                                                                    |              |                  |                 |                                   |                                                |                                            |                        |                            |
|      | CUR                                                                                                    | RENT SEMI    | STER ATTE        | NDANCE          |                                   |                                                |                                            |                        |                            |
|      | S. No                                                                                                    | ).           |                  | Paper -         |                                   | Minor I Attendance •                           | Minor II Attendance •                      | Remaining Attendance • | Total Attendance -         |
|      | 1.                                                                                                    | MCA 202 C    | omputer Graph    | ics and Multime | edia Technologies                 | Yet To Submit                                  | Yet To Submit                              | Yet To Submit          | Yet To Calculate           |
|      | 2.                                                                                                    | MCA 204 N    | etwork Security  |                 |                                   | Yet To Submit                                  | Yet To Submit                              | Yet To Submit          | Yet To Calculate           |
|      | 3.                                                                                                    | MCA 206 T    | heory of Compu   | Itation         |                                   | Yet To Submit                                  | Yet To Submit                              | Yet To Submit          | Yet To Calculate           |
|      | 4.                                                                                                    | MCA 208 C    | loud Computing   | 3               |                                   | Yet To Submit                                  | Yet To Submit                              | Yet To Submit          | Yet To Calculate           |
|      | 5.                                                                                                    | MCA 210 B    | usiness Intellig | ence            |                                   | Yet To Submit                                  | Yet To Submit                              | Yet To Submit          | Yet To Calculate           |
|      | 6.                                                                                                    | MCA 252 C    | omputer Graph    | ics and Multime | edia Technologies Lab             | Yet To Submit                                  | Yet To Submit                              | Yet To Submit          | Yet To Calculate           |
|      | 7.                                                                                                    | MCA 254 N    | etwork Security  | Lab             |                                   | Yet To Submit                                  | Yet To Submit                              | Yet To Submit          | Yet To Calculate           |
|      | 8.                                                                                                    | MCA 256 B    | usiness Intellig | ence Lab        |                                   | Yet To Submit                                  | Yet To Submit                              | Yet To Submit          | Yet To Calculate           |
|      | 9.                                                                                                    | MCA 258 C    | loud Computing   | j Lab           |                                   | Yet To Submit                                  | Yet To Submit                              | Yet To Submit          | Yet To Calculate           |
|      | Total                                                                                                    | percentage o | f Attendance in  | the Current Se  | mester to be calculate            | d                                              |                                            |                        |                            |
|      |                                                                                                    |              |                  |                 |                                   |                                                |                                            |                        |                            |
|      |                                                                                                    |              |                  |                 | Сор                               | yright © IGDTUW                                |                                            |                        |                            |
|      |                                                                                                    |              |                  |                 | IGDTUW - I                        | XAMINATION DIVIS                               | ION                                        |                        |                            |

Fig. STUDENT ATTENDANCE SCREEN

### SCREEN NAME : Faculty Mark attendance Screen

**RESPONSIBILITY** : After registration for papers faculty input number of lectures scheduled and taken paper wise and submit through this screen.

| en       |           | \$/           |                        |                   | EXAMINATIO           | DN PORTAL             |                                                                                                    |
|----------|-----------|---------------|------------------------|-------------------|----------------------|-----------------------|----------------------------------------------------------------------------------------------------|
| REGISTER | PAPERS    | IARK ATTEN    |                        | DATE PROFILE      | NOTIFICATIONS        | N                     |                                                                                                    |
|          |           |               |                        |                   |                      | WELCOME " rksing      | Change Password Change Password Change Pass |
|          |           |               |                        |                   |                      |                       |                                                                                                    |
| ENTER    | ATTENDEN  | CE FOR (      | CURRENT SI             | EMESTER PA        | PERS                 |                       |                                                                                                    |
| S. No.   | Programme | Session       | Paper                  | Students          | Till Minor I         | Till Minor II         | Till External Exams                                                                                                    |
|          |           |               | MCA 158                | STUDENT           | Schedule Lecture : 0 | Schedule Lectures : 0 | Schedule Lectures : 0                                                                                                    |
| 1.       | MCA IT    | Semester<br>2 | System<br>Analysis and | 00104092014<br>To | Lectures Taken : 0   | Lectures Taken : 0    | Lectures Taken : 0                                                                                                    |
|          |           |               | Design lab             | 03004092014       | ENTER ATTENDENCE     | ENTER ATTENDENCE      | ENTER ATTENDENCE                                                                                                    |
|          |           |               | MCA 158                | STUDENT<br>LIST   | Schedule Lecture : 0 | Schedule Lectures : 0 | Schedule Lectures : 0                                                                                                    |
| 2.       | MCA IT    | Semester<br>2 | System<br>Analysis and | 03104092014<br>To | Lectures Taken : 0   | Lectures Taken : 0    | Lectures Taken : 0                                                                                                    |
|          |           |               | Design lab             | 06004092014       | ENTER ATTENDENCE     | ENTER ATTENDENCE      | ENTER ATTENDENCE                                                                                                    |
|          |           | 0 am ant      | MCA 110                | STUDENT<br>LIST   | Schedule Lecture : 0 | Schedule Lectures : 0 | Schedule Lectures : 0                                                                                                    |
| 3.       | MCA IT    | semester<br>2 | Analysis and           | 00104092014<br>To | Lectures Taken : 0   | Lectures Taken : 0    | Lectures Taken : 0                                                                                                    |
|          |           |               | Design                 | 01904092014       | ENTER ATTENDENCE     | ENTER ATTENDENCE      | ENTER ATTENDENCE                                                                                                    |

Fig. FACULTY ATTENDANCE SCREEN

**SCREEN NAME** : Faculty attendance submission Screen

**RESPONSIBILITY** : After registration for papers faculty input and submit the internal attendance of students through this screen.

| IE REGISTE    | R PAPERS MARK ATT     | ENDANCE UPDATE PROFILE NOTIFICATI      | ONS                             |               |
|---------------|-----------------------|----------------------------------------|---------------------------------|---------------|
|               |                       |                                        | WELCOME " rksingh " CHANGE PASS | WORD 🕞 LOGOUT |
|               |                       |                                        |                                 |               |
| INTER ATTE    | NDENCE TILL MINO      | R I : MCA 158 System Analysis and Desi | gn lab Go BACK 🕤                |               |
| No. Of Lectur | es Should Be Conducte | d : 12                                 |                                 |               |
| S. No.        | Enroliment No.        | Student Name                           | No. Of Lectures Taken           | Attendance    |
| 1.            | 00104092014           | JYOTSNA PANWAR                         | 10                              | 7             |
| 2.            | 00204092014           | MANPREET KAUR SAYAL                    | 10                              | 7             |
| 3.            | 00304092014           | SHAIVYA AGGARWAL                       | 10                              | 7             |
| 4.            | 00404092014           | PRITIKA GOYAL                          | 10                              | 7             |
| 5.            | 00504092014           | SAKSHI GARG                            | 10                              | 7             |
| 6.            | 00604092014           | SWATI JAIN                             | 10                              | 7             |
| 7.            | 00704092014           | NANCY SAINI                            | 10                              | 7             |
| 8.            | 00804092014           | SANYA KHURANA                          | 10                              | 7             |
| •             |                       |                                        | SUBA                            |               |
|               |                       |                                        | Jobh                            |               |

Fig. FACULTY ATTENDANCE SUBMISSION SCREEN

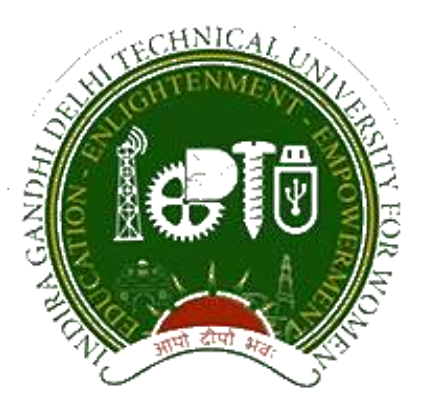

### Indira Gandhi Delhi Technical University for Women

### USER MANUAL

### FACULTY REGISTRATION & MARKS ENTRY

**CBCS Examination Portal** 

DATE: 26<sup>th</sup> Nov 2020, version 1.0

Published by

### **Campus EAI India Private Limited**

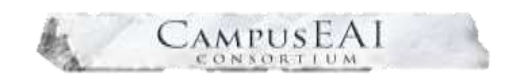

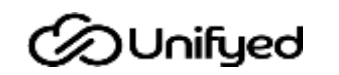

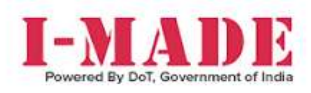

This document is the property of Campus EAI, who owns the copyright thereof. The information in this document is given in confidence, and without the written consent of Campus EAI, given by contract or otherwise, this document must not be copied, reprinted or reproduced in any material form, either wholly or in part. Also, the contents of this document or any methods or techniques available there from, must not be disclosed to any third party whatsoever.

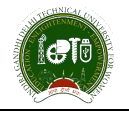

### Contents

| 1 | Doc   | cument Purpose                                               | 3  |
|---|-------|--------------------------------------------------------------|----|
| 2 | Bac   | kground                                                      | 3  |
| 3 | Ove   | erall Structure of Faculty Registration & Marks Entry Module | 3  |
| 4 | URL   | L, User Login ID and Password                                | 4  |
|   | 4.1   | URL                                                          | 4  |
|   | 4.2   | Login Page                                                   | 4  |
|   | 4.3   | New User Register Here                                       | 5  |
|   | 4.4   | Forgot Password                                              | 6  |
| 4 | . Das | hboard                                                       | 8  |
| 5 | Exa   | m Process                                                    | 9  |
| 6 | Pos   | t Exam Activities                                            | 9  |
|   | 6.1   | My Subjects                                                  | 9  |
|   | 6.2   | Mark Exam Attendance                                         | 10 |
|   | 6.3   | Enter Internal Theory Marks                                  | 11 |
|   | 6.4   | Enter Internal Practical Marks                               | 14 |

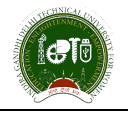

### 1 Document Purpose

This document explains the application process flow of Faculty Registration & Marks Entry Module in Indira Gandhi Delhi Technical University For Women (also referred to as "IGDTUW"). The user manual describes the Faculty registration and marks entry process through which all the subjects will be displayed to the registered faculty to do the marks entry in internal practical and theory. The document also provides screenshots explaining the entire process.

### 2 Background

IGDTUW has embarked on an Institute wide ERP Project to automate of Faculty Registration & Marks Entry Process. Campus EAI has implemented its product suite ERP to automate of Faculty Registration & Marks Entry Module consisting of:

- URL, User Login ID and Password
- Exam Process

This document provides an overview of the functionality related to the faculty registration and marks entry process with the help of this module of ERP product suite.

### 3 Overall Structure of Faculty Registration & Marks Entry Module

IGDTUW allows to user/faculty register self through an online portal. The purpose of this system is to allow faculty to register online for the marks entry of the whole exam process.

Faculty Registration & Marks Entry module of ERP comprises of mainly four screens that allow faculty to register self and do the marks entry of internal theory and practical exam.

This module is used to help the user to register them self and help them to mark attendance, to add data of different subjects and to enter internal theory and practical exam marks.

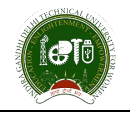

### 4 URL, User Login ID and Password

### 4.1 URL

Open a web browser (Chrome, Mozilla) and enter the below URL in the address bar and click enter. https://igdtuw.in/IGDTUW/

### 4.2 Login Page

New user/faculty can register here by create a login ID/Password by using this screen.

1. However, first New Faculty need to verify the Details by OTP.

| Gandhi Delhi Technical University for<br>loud Based University Student Inform<br>Kashmere Gate, Delhi - 110008<br>(An ISO 5001:2015 Certified University) | Women (IGDTU<br>ation System               | w)                                                |
|----------------------------------------------------------------------------------------------------|--------------------------------------------|---------------------------------------------------|
|                                                                                                    | New user r                                 | rgister here<br>n User only                       |
|                                                                                                    | User name  Provential  CAPTCHA             | CLZB                                              |
|                                                                                                    | User Hernel & Help Dock<br>Forget Password | et in<br>View Turne Table<br>(Exerptit User: Name |

Steps to be followed:

- User need to click on New User Register here link
- Now user need to enter the Unique id provided by the admin / HOD & click on check to continue.
- After this, a screen will pop up and ask faculty to generate the OTP.

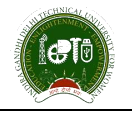

### 4.3 New User Register Here

| INDIRA GANDHI DELHI<br>TECHNICAL UNIVERSITY<br>FOR WOMEN |                  |                                                       |   | -    |
|----------------------------------------------------------|------------------|-------------------------------------------------------|---|------|
|                                                          |                  | have the electronic and the effect PM Real Total Hast | 0 | Cram |
|                                                          | PF Ko/Roll Ho. * | 989123567                                             |   |      |
|                                                          |                  |                                                       |   |      |

By click on the Check button, next screen situated in the user registration will be displayed shown as:

| New O           | ser Registration(Verily PS No/Rail No) | 3        |  |
|-----------------|----------------------------------------|----------|--|
| PF Ng/Roll No.* | snehamaji                              | Check:   |  |
| Date Of Birth * |                                        |          |  |
| Email Id *      | mehamaji@igstaw.ac.in                  |          |  |
| Mobile Number   | 018000000                              | $\frown$ |  |

#### 2. OTP Verification

- Now User will generate the OTP for the verification.
- OTP will be sent to the Faculty registered mobile no.
- Now user need to enter the OTP which is comes on their registered mobile no. & Submit the form.
- If OTP matched, then User is verified successfully & tell user to set Password of the mentioned User id else user need to re-generate the OTP & get verified first. Without verification faculty will not get their credentials.
- Now User can login with their credentials on the same URL: <u>https://igdtuw.in/IGDTUW/</u>

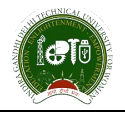

| Hernagel<br>Auge OTP Date Tarie Possing | nd has been unt to proc registered context education |                                              |             |
|-----------------------------------------|------------------------------------------------------|----------------------------------------------|-------------|
|                                         | In surgery and                                       |                                              | the second  |
|                                         |                                                      | na Unio Registration/Northy IV. Building Mul | 9           |
|                                         | PF RarRoll No.*                                      | anaharnag                                    | 0+0         |
|                                         | Date Of Both.*                                       |                                              |             |
|                                         | Emellat*                                             | anhamgilightusacin                           |             |
|                                         | Mobile Number                                        | 1000003448                                   |             |
|                                         | Enter Verification Lode *                            | Error Weithamer Colle                        | Service 219 |
|                                         |                                                      |                                              |             |
|                                         | 3%                                                   |                                              |             |

3. Faculty whose ID & password is already generated can directly login through their credentials. URL: <u>https://igdtuw.in/IGDTUW/</u>

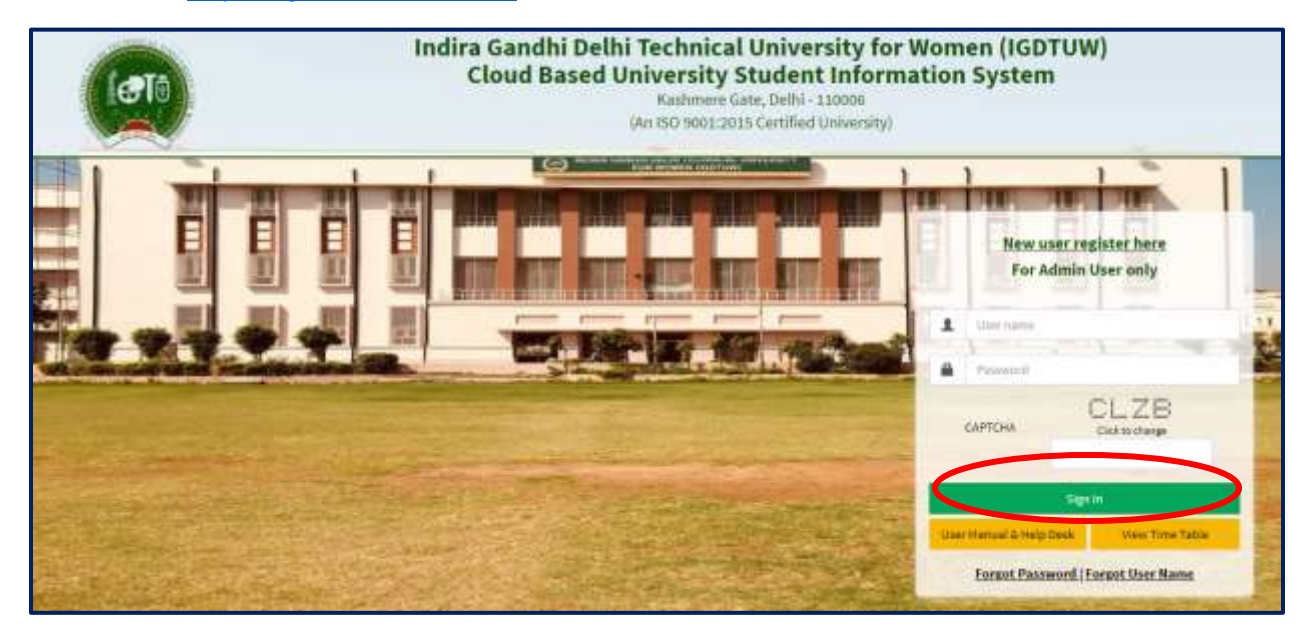

### 4.4 Forgot Password

When a user forgets the password, by clicking on the **Forgot Password** button in the login screen user can retrieve the password by providing the registered user id.

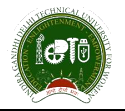

| Enter Registered Liser ID * | Enter Hear ID   |  |
|-----------------------------|-----------------|--|
| Enter Registered User ID    | Enter Oser ID   |  |
| Enter Validation Code       | GSTWVT          |  |
|                             | Click to change |  |
|                             |                 |  |

Then, click on the Check button to proceed further Generate OTP screen will be displayed shown as:

| Forgot Password                                     |                                                  | Login |
|-----------------------------------------------------|--------------------------------------------------|-------|
| Enter Registered User ID *<br>Enter Validation Code | CSE168331<br>CSTWVT<br>Click to change<br>GSTWVT |       |
|                                                     | Check                                            |       |
| Email Id *                                          | gmail.com                                        |       |
| Mobile Number                                       | XXXXXX9999                                       |       |
|                                                     | ✓Generate OTP                                    | :     |

Then, by click on the Generate OTP button, OTP will be sent to registered email id and next screen will be shown where user can enter the received OTP as:

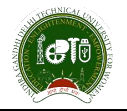

| OTP Verification          |                         | Login |
|---------------------------|-------------------------|-------|
| Enter Verification Code * | Enter Verification Code |       |
|                           | ✓Submit                 |       |

Then, once Verification code will be entered, login credentials will send to registered user id from where user can logging into the application again.

### 4. Dashboard

4. Once faculty is logged in, now faculty need to go to My Subjects Page (Exam Process / Post-Exam Activities / My Subjects)

| INDIRA GANDHE DELHI<br>TECHNICAL UNIVERSITY<br>FOR WOMEN                                      | -       |           |           |           |             |           |           | 🔔 Agrima Illu | iiin - |   |
|-----------------------------------------------------------------------------------------------|---------|-----------|-----------|-----------|-------------|-----------|-----------|---------------|--------|---|
| Agrima Bhasin                                                                                 | 🙆 Das   | hboard    |           |           |             |           | 5         | arch          | ٩      | 0 |
| Outboard                                                                                      | 🛗 Caler | ndar      |           |           |             |           |           |               | -      | * |
| My Paulile 🔹                                                                                  | <       | > tuday   |           | Nov       | 22 - 28, 20 | 20        |           | month week    | day    |   |
| Exam Process 🛛 👻                                                                              |         | Sun 11/22 | Mon 11/23 | Tue 11/24 | Wed 11/25   | Thu 11/26 | Fri 11/27 | Sat 11/28     |        |   |
| Post Exam Activities 🛛 👻                                                                      | all-day |           |           |           |             |           |           |               |        |   |
| My Subjects<br>Mark Exem Attendance                                                           | 12am    |           |           |           |             |           |           |               |        | 1 |
| Enter External Practical Marks                                                                | lam     |           |           |           |             |           |           |               |        | ш |
| Enter Internal Theory Maries<br>Enter Internal Practical Marke<br>Enter Estarnal Theory Marke | Zum     |           |           |           |             |           |           |               |        | Ш |
| Approve Externul Marks<br>Enter Ro-Mid Marks                                                  | Jam     |           |           |           |             |           |           |               |        | ш |
| Internal Award Sheet<br>External Award Sheet                                                  | Aam     |           |           |           |             |           |           |               |        | Ш |

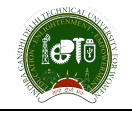

### 5 Exam Process

Exam Process includes the Post Exam Activities which will further includes different sub-links shown as:

### 6 Post Exam Activities

Post Exam Activities includes mainly four types of links which are, My Subjects, Mark Exam Attendance, Enter Internal Theory Marks and Enter Internal Practical Marks and which are explaining the whole exam process as shown below:

### 6.1 My Subjects

Faculty will click on add button & a pop-up will be open to select the details as per the form. Once user submit this all internal exam component related to the subject will assign to the faculty.

| 🛿 My Subjects              |                       |   | Exam Process - Post-Exam Activities - My Subjects |
|----------------------------|-----------------------|---|---------------------------------------------------|
| You are accessing this pa  | ge as role 30 Faculty |   |                                                   |
| 🖶 Add My Subjects          |                       |   | ٥                                                 |
| Exam Session *             | Select                | * |                                                   |
| Course *                   | Salect                |   |                                                   |
| Semester*                  | Select                | • |                                                   |
| Branch *                   | Salect                |   |                                                   |
| Subject *                  | Select Some Options   |   |                                                   |
| Student Group Require<br>* | d 🔹 🖲 No              |   |                                                   |
| From Enrollment            | -Salect-              | • |                                                   |
| To Enrollment              | -Select-              |   |                                                   |
|                            |                       |   | ✓Submit MCanadi                                   |

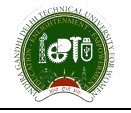

Faculty can check the assigned subject by selecting the "**Exam Session / Course / Semester**" & click on show button. To add new subject faculty, need to click on add button to add the subject for an exam session.

| My Subjec            | ts               |                           |             |               |       |        | Eram P | vocess | Post-E  | iam Act  | ivities > | My Subje |
|----------------------|------------------|---------------------------|-------------|---------------|-------|--------|--------|--------|---------|----------|-----------|----------|
| You are accessing th | his page as role | ≫ Faculty                 |             |               |       |        |        |        |         |          |           |          |
| Exam Session *       | 3014             | Dec 2020                  |             | •             |       |        |        |        |         |          |           |          |
| Course *             | MAS              | TER OF BUSINESS ADMINISTI | RATION (M.B | •             |       |        |        |        |         |          |           |          |
| Semester*            | 4                |                           |             | *             |       |        |        |        |         |          |           |          |
|                      | = She            |                           |             |               |       |        |        |        |         |          |           |          |
|                      | -2               | 16                        |             | 6             | + Add | Dele   | ce 🙆   | Ð      | ۲       | C        | Help      | Ø        |
| Display 10           |                  | + records per page        |             |               |       |        |        | Filter | records |          |           |          |
| 16                   | ., <u> </u>      | Subject Name              | Custom (    | Student Group |       | comp 1 | Comp/2 | Com    | o3 11   | (origitA | 11<br>Cor |          |
| S.No. Brand          |                  |                           |             |               |       |        |        |        |         |          |           |          |

### 6.2 Mark Exam Attendance

To enter the exam Attendance Faculty will go the "Mark Exam Attendance Link".

Now User need to the select the details which is available. As per the selection taken list of students will be come to mark attendance. By default, all student is marked present & user need to only select Absent & UFM case students & click on submit button at the last of the page.

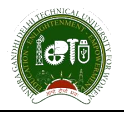

| u are a                     | ccessing this page as role                                    | 2) Faculty | 2                                                                |                                                |                                                                                            |
|-----------------------------|---------------------------------------------------------------|------------|------------------------------------------------------------------|------------------------------------------------|--------------------------------------------------------------------------------------------|
|                             | Exam Session *                                                | Jul-Dec    | 2020 •                                                           | Course *                                       | BACHELOR OF TECHNOLOGY ( *                                                                 |
|                             | Semester *                                                    | 1          |                                                                  | Branch *                                       | CSE* *                                                                                     |
|                             | Subject.*                                                     | Applied    | Mathematics-1 BA5 101 *                                          | Component *                                    | Mid Term Evaluation - Theory *                                                             |
|                             |                                                               |            |                                                                  |                                                | Search:                                                                                    |
| 5. ∐≞<br>No.                | Student Name                                                  | H          | Enrolisiest Namber                                               | II Iype                                        | Search:                                                                                    |
| 5. [1]<br>No.               | Student Name<br>KUMARI KALYAN                                 | HT.        | Enmliment Number<br>00501012019                                  | III<br>Type<br>Resppear                        | Search:<br>Attoendance<br>@PresentOAbsentOUFM                                              |
| 5. [1]<br>No.<br>1<br>2     | Student Name<br>KUMARI KALYAN<br>BHAWNA YADAN                 | H<br>K     | Enrollmeist Number<br>00501012019<br>02801012019                 | II<br>Type<br>Reappear<br>Reappear             | Search:<br>Attendance<br>@PresentOAbsentOUFM<br>@PresentOAbsentOUFM                        |
| 5. 11<br>No.<br>1<br>2<br>3 | Student Name<br>KUMARI KALYAN<br>BHAWNA YADAV<br>POOJA KUMARI |            | Enrollment Stansber<br>00501012019<br>02801012019<br>06301012019 | II<br>Iype<br>Reappear<br>Reappear<br>Reappear | Search:<br>Attendance<br>@PresentOAbsentOUFM<br>@PresentOAbsentOUFM<br>@PresentOAbsentOUFM |

### 6.3 Enter Internal Theory Marks

To enter the Internal Marks, faculty need to select the link for which exam component they want to enter Marks. Like CAT, MTET exam Component is Internal Theory Exam Component so marks entry of these component will be under done under "**Enter Internal Theory Marks Link**".

For CAP, ETIP, MTEP, CAS exam components are marked as Internal Practical Exam Component, so their marks entry will be done under "Enter Internal Practical Marks Link".

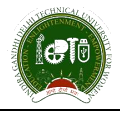

| INDURA GANDHI DELHI<br>TECHNICAL UNIVERSITY<br>FOR WOMEN |         |           |           |           |             |           |           | 🔔 Agrima (hr | áin: |    |
|----------------------------------------------------------|---------|-----------|-----------|-----------|-------------|-----------|-----------|--------------|------|----|
| Agrima Bhasin                                            | 🔞 Das   | hboard    |           |           |             |           | 9         | aeth         | ٩    | 0  |
| Cathord                                                  | 🛗 Caler | sdar.     |           |           |             |           |           |              |      | 8  |
| Ny Profile a                                             | <       | > unday   |           | Nov       | 22 - 28, 20 | 20        |           | month week   | day  | 81 |
| Exam Process *                                           | 0-1     | Sun 11/22 | Mos 11/23 | Tue 11/24 | Wed 11/25   | Thu 11/26 | Fri 11/27 | Sat 11/20    | i.   |    |
| Post-Exam Activities 🔹 👻                                 | al)-day |           |           |           |             |           |           |              |      |    |
| My Subjects<br>Mark Exam Attendance                      | 12am    |           |           |           |             |           |           |              |      | ÷. |
| Enter External Prostical Marks                           | lam     |           |           |           |             |           |           |              |      | 11 |
| Enter Internal Process Marke                             | 2am     |           |           |           |             |           |           |              |      | 11 |
| Enter External Charge Murke<br>Approve External Marks    | 3am     |           |           |           |             |           |           |              |      | 11 |
| Internal Award Sheet<br>External Award Sheet             | 4am     |           |           |           |             |           |           |              |      |    |

Once user has click on Enter Internal Practical Marks Link then all subjects having that component which faculty has register will be displayed for internal theory marks entry.

| are an        | essing this     | page as role | > Faculty | 10  |           |                         |                   |            | Exam Process                     | Post-Esam A        | thydaes - E      | nter internal Theo    |
|---------------|-----------------|--------------|-----------|-----|-----------|-------------------------|-------------------|------------|----------------------------------|--------------------|------------------|-----------------------|
| Sele          | ct subject      | t to Enter i | marks —   |     |           |                         |                   |            |                                  | 1                  | 8 ₽              | • 0                   |
| Show          | 10              | * en         | tries     | _   |           |                         |                   |            |                                  | ്ട                 | earch:           |                       |
| 5.   <br>160, | Exam<br>Seculor |              |           | Sam | Even/Odd? | Subject I               | Subject  <br>Code | Component. | Brodent 11<br>Group              | Appresal 1<br>Reg/ | Freeze<br>Status | Action:               |
| 1             | Jul-Dec<br>2020 | B.TECH       | CSE*      | з   | Gdd       | Data<br>Structures      | BC5 201           | MTET       | 00101012019<br>to<br>17001012019 | NO                 |                  | 1.21%<br>LEnter Marka |
| 2             | Jul-Dec<br>2020 | M.B.A.       | MGMT*     | 1   | Odd       | Marketing<br>Management | MM5 105           | CAT        | 00109152020<br>to<br>03009152020 | NO                 |                  | 0.00%<br>Erner Marka  |
| 3             | Jul-Dec<br>2020 | M.B.A.       | MGMT*     | 1   | Odd       | Marketing<br>Management | MMS 105           | MTET       | 00109152020<br>to                | NO                 | 63               | 0.00%                 |

By click on the Enter Marks button, all the subjects to which faculty has registered will be displayed through which user can do the internal theory marks entry shown below and also, use **"TAB"** to go to the next field to do the marks entry.

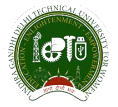

### FACULTY REGISTRATION & MARKS ENTRY MODULE VERSION 1.0

| International State      International State      International State      International State        1      Antirational State      State      State      State        2      Antirational State      State      State      State        2      Antirational State      State      State      State        3      Antirational State      State      State      State        4      Antirational State      State      State      State      State        5      Antirational State      State                                                                                                    | tion<br>Sulge<br>Type of<br>Con | besine<br>Biorch<br>Charte<br>perset<br>sarbs | John 200<br>Kont<br>Turkeng Neispreet<br>DC<br>HITT |                                         | Course<br>Generative<br>Subject Colle<br>Studient Group<br>Tradi Nardis | N.K.A.<br>3<br>9045120<br>90104232<br>20 |                      |
|----------------------------------------------------------------------------------------------------|---------------------------------|-----------------------------------------------|-----------------------------------------------------|-----------------------------------------|-------------------------------------------------------------------------|------------------------------------------|----------------------|
| Initial Summe  Intermediation  Intermediation                                                                                                    |                                 |                                               |                                                     |                                         |                                                                         |                                          | Darch                |
| 1  Asimutonyai  SERECUESE  Feed    2  Asimutonyai  SERECUESE  Feed    3  Apata-Super  SERECUESE  Feed    4  Serecular  SERECUESE  Feed    5  QUESTRANCASULAR  SERECUESE  Feed    5  QUESTRANCASULAR  SERECUESE  Feed    5  QUESTRANCASULAR  SERECUESE  Feed    5  Serecular  SERECUESE  Feed    6  Serecular  SERECUESE  Feed    7  Serecular  SERECUESE  Feed    8  Serecular  SERECUESE  Feed    9  Serecular  SERECUESE  Feed    10  Serecular  SERECUESE  Feed    11  Serecular  SERECUESE  Feed    12  Serecular  SERECUESE  Feed    13  Serecular  SERECUESE  Feed    14  Serecular  SERECUESE  Feed    15  Serecular  SERECUESE  Feed    16  Serecular  SERECUESE  Feed    17  Serecular  SERECUESE  Feed    18  Serecular  SERECUESE  Feed    19  Serecu                                                                                                    | 12 104                          |                                               |                                                     | DeliverCharles                          | · · · · · ·                                                             | fran fige                                | e de la facto da com |
| 2  Avantation  Accession  Feed  International (Construction)    3  Aperbalance  Accession  Feed  International (Construction)    3  Aperbalance  Accession  Accession  Feed  International (Construction)    3  Aperbalance  Accession  Accession  Feed  International (Construction)    3  Accession  Accession  Accession  Feed  International (Construction)    3  Accession  Accession  Accession  Feed  International (Construction)    3  Accession  Accession  Accession  Feed  International (Construction)    3  Accession  Accession  Accession  Feed  International (Construction)    3  Accession  Accession  Accession  Feed  International (Construction)    3  Accession  Accession  Accession  Feed  International (Construction)    3  Accession  Accession  Accession  Feed  Internation    3  Accession  Accession  Accession  Feed  Internation    3  Accession  Accession  Accession  Feed  Internation    3  Accession  Accession                                                                                                    | 1 Aut                           | he Dryal                                      |                                                     | 018/5558                                |                                                                         | Paul P                                   |                      |
| Apébé dagtá      Apébé dagtá      Apébé dagtá      Apébé dagtá      Apébé        0      Sama      ODESESSER      Pable      International (Sama)      Pable        0      Opésédés aujá      Attractional (Sama)      Pable      International (Sama)      Pable      Internaternational (Sama)      Pable                                                                                                    | 2 ////                          | PEns.                                         |                                                     | 0020932528                              |                                                                         | Fedr                                     |                      |
| Asena  000000000000000000000000000000000000                                                                                                    | 3                               | to Sata                                       |                                                     | ame-cutar                               |                                                                         | ind.                                     |                      |
| Signal      Question Result      Reside      Reside      Reside        Signal      State School      State School      State School      Reside      Reside <td>+ 5e</td> <td>-</td> <td></td> <td>0000012000</td> <td></td> <td>.red</td> <td></td>                                                                                                    | + 5e                            | -                                             |                                                     | 0000012000                              |                                                                         | .red                                     |                      |
| Indu Lohat      NERRETION      NERRETION      Neuron        1      Linkon      Statistication      Natistication      Natistication                                                                                                    | 5 0.0                           | circles to                                    | un .                                                | ertections                              |                                                                         | Page 1                                   |                      |
| 2  Sakka  Sakka                                                                                                    |                                 | a Subset                                      |                                                     | 0000012000                              |                                                                         | Test.                                    |                      |
| Serie Astan      Serie Callan      Peek Collan        0      Jaki, Excount      Collection      Feek Colland        0      Jaki, Excount      Collection      Feek Colland        0      Maine Dama      Collection      Feek Colland        10      Maine Dama      Collection      Feek Colland        11      Maine Dama      Collection      Feek Colland        12      Maine Dama      Collection      Feek Colland        13      Maine Dama      Collection      Feek Colland        14      Maine Dama      Collection      Feek Colland        15      Maine Dama      Collection      Feek Colland        16      Maine Dama      Collection      Feek Colland        17      Maine Dama      Collection      Feek Colland        16      Maine Dama      Collection      Feek Colland        17      Maine Dama      Collection      Feek Colland        18      Maine Dama      Collection      Feek Colland        19      Maine Dama      Collection      Feek Colland        19      Maine Dama                                                                                                    | 1 104                           | -                                             |                                                     | mention                                 |                                                                         | Fact 1                                   |                      |
| Mail      Mail      Mail      Mail        Mail      Mail      Mail      Mail      Mail      Mail        Mail      Mail      Mail      Mail      Mail      Mail      Mail        Mail      Mail <td>1 24</td> <td>10.04.00</td> <td></td> <td>028803202</td> <td></td> <td>Page 1</td> <td></td>                                                                                                    | 1 24                            | 10.04.00                                      |                                                     | 028803202                               |                                                                         | Page 1                                   |                      |
| And Action  Action of Action  Action of Action    B1  Kolker, KATTER,  GLEREGEDE  Action    B2  Kolker, KATTER,  GLEREGEDE  Action    B2  Kolker, KATTER,  GLEREGEDE  Action    B2  Kolker, KATTER,  GLEREGEDE  Action    B2  March Action  GLEREGEDE  Action    B3  March Action  GLEREGEDE  Action    B4  March Action  GLEREGEDE  Action    B4  March Action  GLEREGEDE  Action    B4  Kather Action  GLEREGEDE  Action    B4  Kather Action  GLEREGEDE  Action    B4  Kather Action  GLEREGEDE  Action    B4  Kather Action  GLEREGEDE  Action    B4  Kather Action  GLEREGEDE  Action    B4  Kather Action  GLEREGEDE  Action    B4  Kather Action  GLEREGEDE  Action    B4  Kather Action  GLEREGEDE  Action    B4  Kather Action  GLEREGEDE  Action    B4  Kather Action  GLEREGEDE  Action    B4  Kather Action  GLEREGEDE  Action    B4                                                                                                    | *                               | (The same                                     |                                                     | de bissi totas                          |                                                                         | diam'r                                   |                      |
| Notice area  Notice area  Notice area  Notice area    11  Notice area  Statice area  Notice area  Notice area    12  Notice area  Statice area  Notice area  Notice area    13  Notice area  Statice area  Notice area  Notice area    14  Notice area  Statice area  Notice area  Notice area    15  Notice area  Statice area  Notice area  Notice area    16  Notice area  Statice area  Notice area  Notice area    17  Notice area  Statice area  Notice area  Notice area    18  Notice area  Statice area  Notice area  Notice area    19  Notice area  Statice area  Statice area  Notice area    10  Notice area  Statice area  Statice area  Notice area    11  Notice area  Statice area  Statice area  Notice area    12  Notice area  Statice area  Statice area  Notice area    13  Notice area  Statice area  Statice area  Notice area    14  Notice area  Statice area  Statice area  Notice area    15  Notice area  Statice area                                                                                                    | -                               | ai iarras                                     |                                                     |                                         |                                                                         | dimb.                                    |                      |
| Image of the series of the series of the  |                                 |                                               |                                                     |                                         |                                                                         |                                          |                      |
| III  Nation (1993)  Nation (1993)  Nation (1993)    III  Nation (1993)  Nation (1993)  Nation (1993)                                                                                                    |                                 | ily Shpring                                   |                                                     | CLAPSCOLD.                              |                                                                         |                                          |                      |
| B1  Bigstabilitie  BERKECKER  Beek    B2  Bidstabilitie  BERKECKER  Beek    B2  Sagetabilitie  BERKECKER  Beek    B2  Sagetabilitie  BERKECKER  Beek    B2  Sagetabilitie  BERKECKER  Beek    B2  Sagetabilitie  BERKECKER  Beek    B2  Sagetabilitie  BERKECKER  Beek    B2  Sagetabilitie  BERKECKER  Beek    B2  Sagetabilitie  BERKECKER  Beek    B2  Sagetabilitie  BERKECKER  Beek    B2  Sagetabilitie  BERKECKER  Beek    B2  Sagetabilitie  BERKECKER  Beek    B2  Sagetabilitie  BERKECKER  Beek    B3  Sagetabilitie  BERKECKER  Berkecker    B4  Sametabeit  BERKECKER  Berkecker    B4  Sametabeit  Berkecker  Berkecker    B4  Sametabeit  Berkecker  Berkecker    B4  Sametabeit  Berkecker  Berkecker    B4  Sametabeit  Berkecker  Berkecker    B4  Sametabeit  Berkecker  Berkecker    B4  Sametabeit                                                                                                    | 12 804                          | C PRUTH                                       |                                                     | 0.400.000                               |                                                                         | had                                      |                      |
| Mail  Mathematical State  Mathematical State  Mathematical State    D1  Registrational  States State  States State  Residential    p1  Registrational  States State  States State  Residential    p2  Reside State  States State  States State  Residential    p3  Reside State  States State  States State  Residential    p3  Reside State  States State  States State  Residential    p3  Reside State  States State  States State  Residential    p3  Reside State  States State  States State  Residential    p3  Reside State  States State  States State  Residential    p3  Reside State  States State  States State  Residential    p3  Reside State  States State  States States  Residential    p3  Reside States  States States  States States  Residential    p3  Reside States  States States  Reside States  Reside States    p3  Reside States  States States  Reside States  Reside States    p3  Reside States  States States  Reside States  Reside States    p                                                                                                    | 12 mg                           | fyna Eistady                                  | ×                                                   | 02304452039                             |                                                                         | Fest.                                    |                      |
| B  StaysActive  EXTENSION  Pack                                                                                                    | 14 10.5                         | and the second                                |                                                     | 0.884562                                |                                                                         | Salt.                                    |                      |
| Bit  Bit  Bit  Bit    CT  Marka Watai  GMMCCOM  Heads    R  Ausdra Watai  GMMCCOM  Heads    R  Marcha Watai  GMMCCOM  Heads    R  Marcha Wata                                                                                                    | D Ney                           | stational                                     |                                                     | 03.798.032500                           |                                                                         | Peak                                     |                      |
| pt  Marka Marai  DEMODIATION  Feedb  Feedb    pt  Prephy Marai  DEMODIATION  Feedb  Feedb    pt  Prephy Marai  DEMODIATION  Feedb  Feedb    pt  Prephy Marai  DEMODIATION  Feedb  Feedb    pt  Prephy Marai  DEMODIATION  Feedb  Feedb    pt  Prephy Marai  DEMODIATION  Feedb  Feedb    pt  Prephy Marai  DEMODIATION  Feedb  Feedb    pt  Prephy Marai  DEMODIATION  Feedb  Feedb    pt  Statist Statistics  DEMODIATION  Feedb  Feedb    pt  Statist Treatman  DEMODIATION  Feedb  Feedb    pt  Statist Treatman  DEMODIATION  Feedb  Feedb    pt  Statist Treatman  DEMODIATION  Feedb  Feedb    pt  Statist Treatman  DEMODIATION  Feedb  Feedb    pt  Statist Treatman  DEMODIATION  Feedb  Feedb    pt  Statist Treatman  DEMODIATION  Feedb  Feedb    pt  Statist Treatman  DEMODIATION  Feedb  Feedb    pt  Statist Treatman  DEMODIATION  Feedb                                                                                                    | 34 942                          | yaxarar                                       |                                                     | outercolor.                             |                                                                         | Feelt                                    |                      |
| Hards Name  Mathematical State  Mathematical State  Mathematical State  Mathematical State    Sin  Mathematical State  State  State  State    Sin  Mathematical State  State  State  State    Sin  State  State  State  State    Sin  State  State  State  State                                                                                                    | 17 140                          | a vitari .                                    |                                                     | 0190723260                              |                                                                         | Freeh.                                   |                      |
| Bit  Presidente  Econocimiento  Presidente    Bit  Presidente  Econocimiento  Presidente    Bit  Restriction  Econocimiento  Presidente    Bit  Restriction  Econocimiento  Presidente    Bit  Science Restriction  Econocimiento  Presidente    Bit  Science Restriction  Econocimiento  Presidente    Bit  Science Restriction  Econocimiento  Presidente    Bit  Science Restriction  Econocimiento  Presidente    Bit  Science Restriction  Econocimiento  Presidente    Bit  Science Restriction  Econocimiento  Presidente    Bit  Science Restriction  Econocimiento  Presidente    Bit  Science Restriction  Econocimiento  Presidente                                                                                                    | 18 Part                         | (hy Treas)                                    |                                                     | 0000000                                 |                                                                         | field                                    |                      |
| Bit  Projectivity  Ratio  Ratio    Bit  Ratio  Ratio  Ratio    Bit  Solution  Ratio  Ratio    Bit  Solution  Ratio  Ratio    Bit  Solution  Ratio  Ratio    Bit  Solution  Ratio  Ratio    Bit  Solution  Ratio  Ratio    Bit  Solution  Ratio  Ratio    Bit  Solution  Ratio  Ratio    Bit  Solution  Ratio  Ratio    Bit  Solution  Ratio  Ratio                                                                                                    | 25 Pro                          | 100074                                        |                                                     | 022/00/22/22                            |                                                                         | Page 1                                   |                      |
| Refere Reservation  Reservation  Reservation    Science Reservation  Reservation  Reservation    Science Reservation  Reservation  Reservation    Science Reservation  Reservation  Reservation    Science Reservation  Reservation  Reservation    Science Reservation  Reservation  Reservation    Science Reservation  Reservation  Reservation    Science Reservation  Reservation  Reservation    Science Reservation  Reservation  Reservation    Science Reservation  Reservation  Reservation    Science Reservation  Reservation  Reservation    Science Reservation  Reservation  Reservation    Science Reservation  Reservation  Reservation    Science Reservation  Reservation  Reservation                                                                                                    | 20 Priy                         | and interest                                  |                                                     | 0205303                                 |                                                                         | field.                                   |                      |
| Similar  Similar                                                                                                    | II feet                         | uni Bactitua                                  |                                                     | 023965200                               |                                                                         | Tradi                                    |                      |
| 24  Soutine Training  GENERATION  From    24  Soutine Training  GENERATION  From    25  Training  GENERATION  From    26  Training  GENERATION  From    27  Training  GENERATION  From    28  Training  GENERATION  From    29  VENERATION  GENERATION  From    29  VENERATION  GENERATION  From    21  VENERATION  GENERATION  From    22  VENERATION  GENERATION  From    23  VENERATION  GENERATION  From                                                                                                    | 2 34                            | N                                             |                                                     | covercipion                             |                                                                         | Pash .                                   |                      |
| 14  Strink  000000000000000000000000000000000000                                                                                                    | 25 514                          | tary Training                                 | n.                                                  | 194520                                  |                                                                         | Fach                                     |                      |
| 24  Tentitiz Singh  Statustica    28  Tentitiz Singh  Statustica    29  Vestik CopPts  Statustica    21  Vestik CopPts  Statustica    22  Vestik CopPts  Statustica    23  Vestik CopPts  Statustica    24  Vestik CopPts  Statustica                                                                                                    | 14 524                          | (A.)                                          |                                                     | 00000420000                             |                                                                         | ingle .                                  |                      |
| 24  Taxina Lipita  DEROLIZIO  Fault    27  VARIA Lipita  DEROLIZIO  Fault    28  Taxina Lipita  DEROLIZIO  Fault                                                                                                    | 21 741                          | the local                                     |                                                     | 0.100.000                               |                                                                         | Fash                                     |                      |
| 27 yana (j. 75 mail)<br>28 yana lanta maili tima fanta<br>29 mail                                                                                                    |                                 | - thereis                                     |                                                     | analisista a                            |                                                                         | diam'r.                                  |                      |
| It Name and the second second seco |                                 |                                               |                                                     |                                         |                                                                         | -                                        |                      |
| a tanta tente cital(titus Peak                                                                                                    |                                 |                                               |                                                     |                                         |                                                                         | -                                        |                      |
|                                                                                                    | 38 389                          | na Servitre                                   |                                                     | 000000000000000000000000000000000000000 |                                                                         | Track                                    |                      |

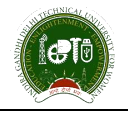

Note: Before submitting the internal theory marks entry details, make sure that all the marks entry should be completed.

Also, by click on the Back button, user will be redirected to the listing view of the Enter Internal Theory Marks Screen.

### 6.4 Enter Internal Practical Marks

Once user has click on Enter Internal Practical Marks Link then all subjects having that component which faculty has register will be display for internal practical marks entry.

User will see the subject in the listing with the exam component name & Student group. For enter the marks user will click on the Enter Marks Button & for Freezing the marks user will click on Lock button. Unfreeze request can be sent to HOD's by again clicking on Lock Button. Marks only be freeze once all student marks entry has been completed for an exam component.

| Sala       | ct subject      | to Enter o | and a  |     |           |                      |                 |           |                                   | (                 | 9 6              | • 3          |
|------------|-----------------|------------|--------|-----|-----------|----------------------|-----------------|-----------|-----------------------------------|-------------------|------------------|--------------|
| Show       | 10              | + entr     | ties.  |     |           |                      |                 |           |                                   | 5                 | earch:           |              |
| 5 II<br>10 | Exam<br>Section | Cuurse     | Branch | Sem | Even/Odd1 | Subject   <br>Harter | Subject<br>Code | Component | student<br>Group                  | Approval)<br>Reg1 | Freeze<br>Status | l1<br>Action |
| 1          | Jul-Dec<br>2020 | BJECH      | CSE*   | 3   | Odd       | Data<br>Structures   | BCS 201         | CAP       | 00101012019<br>to<br>17001012019  | NO                |                  | 0.61%        |
| 2          | Jul-Dec<br>2020 | влесн      | CSE*   | 3   | Odd       | Data<br>Structures   | BCS 201         | ETIP      | 00101012019<br>.to<br>17001012019 | NO                | •                | 0.00%        |
|            | 51              | Se         | i.     |     | Sean      | 34                   | Se              | Search    | Sean                              | Se.               | R                | Sairc        |

By click on the Enter Marks button, all the subjects to which faculty has registered will be displayed through which user can do the internal practical marks entry shown below and also, use **"TAB"** to go to the next field to do the marks entry.

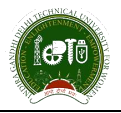

### FACULTY REGISTRATION & MARKS ENTRY MODULE

| # total Internal                                                                                                    | Particul Radio                                                                                                    |                                                                                                    |                                                                                                    |
|----------------------------------------------------------------------------------------------------|----------------------------------------------------------------------------------------------------|----------------------------------------------------------------------------------------------------|----------------------------------------------------------------------------------------------------|
|                                                                                                    |                                                                                                    |                                                                                                    |                                                                                                    |
| 1.1                                                                                                    | And and Andrews                                                                                                    |                                                                                                    |                                                                                                    |
|                                                                                                    |                                                                                                    |                                                                                                    | 1                                                                                                    |
|                                                                                                    | Same of                                                                                                    | and the second                                                                                                    | Annual Contraction of Contraction of |
|                                                                                                    |                                                                                                    | 10740                                                                                                    |                                                                                                    |
|                                                                                                    |                                                                                                    |                                                                                                    | 101.010.010                                                                                                    |
|                                                                                                    |                                                                                                    |                                                                                                    | ~                                                                                                    |
| Concession of the local division of the local division of the loca | ( Destance)                                                                                                    | Server and the server server ser                                                                                                    | Second Second                                                                                                    |
|                                                                                                    | articles.                                                                                                    | - Annual Contraction of Contraction of Contractiono |                                                                                                    |
|                                                                                                    |                                                                                                    |                                                                                                    | -                                                                                                    |
|                                                                                                    |                                                                                                    |                                                                                                    | -                                                                                                    |
|                                                                                                    | dia. No.                                                                                                    |                                                                                                    |                                                                                                    |
|                                                                                                    | - Anna - Anna - Anna - Anna - Anna - Anna - Anna - Anna - Anna - Anna - Anna - Anna - Anna - Anna - Anna - Anna                                                                                                    |                                                                                                    | ~                                                                                                    |
|                                                                                                    |                                                                                                    | and the second second s | The second second second second second second second second second second second second second second second se                                                                                                    |
| 1.5                                                                                                    | (C                                                                                                    |                                                                                                    | ·                                                                                                    |
| 1.1                                                                                                    | designed.                                                                                                    |                                                                                                    | -                                                                                                    |
|                                                                                                    |                                                                                                    | -                                                                                                    |                                                                                                    |
|                                                                                                    |                                                                                                    |                                                                                                    |                                                                                                    |
| 0.0                                                                                                    |                                                                                                    |                                                                                                    |                                                                                                    |
|                                                                                                    |                                                                                                    |                                                                                                    |                                                                                                    |
| 2                                                                                                    |                                                                                                    | -                                                                                                    |                                                                                                    |
|                                                                                                    |                                                                                                    | -                                                                                                    |                                                                                                    |
|                                                                                                    |                                                                                                    |                                                                                                    |                                                                                                    |
|                                                                                                    |                                                                                                    | 10000                                                                                                    |                                                                                                    |
| -                                                                                                    |                                                                                                    |                                                                                                    | -                                                                                                    |
|                                                                                                    |                                                                                                    | -                                                                                                    | -                                                                                                    |
|                                                                                                    |                                                                                                    | _                                                                                                    | -                                                                                                    |
|                                                                                                    | 200 M                                                                                                    |                                                                                                    |                                                                                                    |
|                                                                                                    |                                                                                                    |                                                                                                    | -                                                                                                    |
|                                                                                                    | all minutes                                                                                                    |                                                                                                    | -                                                                                                    |
|                                                                                                    |                                                                                                    |                                                                                                    |                                                                                                    |
|                                                                                                    | decision.                                                                                                    |                                                                                                    |                                                                                                    |
|                                                                                                    |                                                                                                    |                                                                                                    | -                                                                                                    |
|                                                                                                    | 4499-940                                                                                                    |                                                                                                    | NO                                                                                                    |
|                                                                                                    |                                                                                                    |                                                                                                    | 100                                                                                                    |
|                                                                                                    | And the second second s |                                                                                                    |                                                                                                    |
|                                                                                                    |                                                                                                    |                                                                                                    |                                                                                                    |
|                                                                                                    |                                                                                                    |                                                                                                    |                                                                                                    |
|                                                                                                    |                                                                                                    |                                                                                                    |                                                                                                    |
|                                                                                                    |                                                                                                    |                                                                                                    | G                                                                                                    |
|                                                                                                    |                                                                                                    |                                                                                                    | G                                                                                                    |
|                                                                                                    |                                                                                                    | -                                                                                                    |                                                                                                    |
|                                                                                                    |                                                                                                    | -                                                                                                    |                                                                                                    |
|                                                                                                    |                                                                                                    | -                                                                                                    |                                                                                                    |
|                                                                                                    | with conclusion                                                                                                    | -                                                                                                    | -                                                                                                    |
|                                                                                                    |                                                                                                    |                                                                                                    | -                                                                                                    |
|                                                                                                    |                                                                                                    | -                                                                                                    | ter .                                                                                                    |
|                                                                                                    | particula.                                                                                                    |                                                                                                    | -                                                                                                    |
| ×                                                                                                    |                                                                                                    |                                                                                                    | -                                                                                                    |
| ~                                                                                                    | Processo,                                                                                                    | and the second second s | -                                                                                                    |
|                                                                                                    | - and a familie                                                                                                    |                                                                                                    | ~                                                                                                    |
|                                                                                                    |                                                                                                    |                                                                                                    | -                                                                                                    |
| -                                                                                                    |                                                                                                    |                                                                                                    | -                                                                                                    |
|                                                                                                    |                                                                                                    |                                                                                                    | ~                                                                                                    |
|                                                                                                    | ~                                                                                                    |                                                                                                    | -                                                                                                    |
|                                                                                                    | 0                                                                                                    |                                                                                                    | 3                                                                                                    |
| 0.0                                                                                                    |                                                                                                    | -                                                                                                    | S                                                                                                    |
|                                                                                                    |                                                                                                    |                                                                                                    |                                                                                                    |
|                                                                                                    |                                                                                                    |                                                                                                    |                                                                                                    |
|                                                                                                    | 100.00                                                                                                    | -                                                                                                    |                                                                                                    |
|                                                                                                    |                                                                                                    |                                                                                                    |                                                                                                    |
|                                                                                                    | in the second second se | 10000                                                                                                    | -                                                                                                    |
|                                                                                                    |                                                                                                    |                                                                                                    |                                                                                                    |
|                                                                                                    |                                                                                                    |                                                                                                    |                                                                                                    |
|                                                                                                    | +1010A                                                                                                    | And a local diversion of the local diversion of the local diversion  | -                                                                                                    |

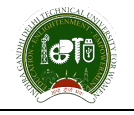

Once marks will be entered, user can click on the Save button to save the marks entered details. However, if entry of marks will be done user can now freeze the marks.

Also, by click on the Back button, user will be redirected to the listing view of the Enter Internal Practical Marks Screen.